# Mathematical Basics with Maple

## Introduction

The purpose of this lab is to introduce you to the basic commands needed in any Maple lab. There are

- 2 ways to enter a mathematical expression in Maple.
- 3 ways to plug in an x-value to get the y-value.
- 2 ways to find an x-value in an equation algebraically.

Pay close attention in this lab to all the variations in the syntax.

### Entering a a mathematical expression

Expressions such as  $x^3+3x^2-x+1$  can be entered in a similar way to variable assignment. Choose a variable name to represent the expression and assign the expression to the variable as follows.

>expr:=x^3+3\*x^2-x+1;

### Entering a function

Suppose you want to enter an expression as a function of x. In Maple you would type the following.

#### >f:=x->x^2+x^2-6;

The difference between expressions and functions are first the obvious, that expressions do not have to satisfy the definition of a function in the sense that for each input x, there is a unique value y. A function may be defined as an expression, but not all expressions can be defined as functions. Entering an expression and a function differ as do how they are **called up** in a Maple command. The function must have the (x) and the expression **does not**.

```
>plot([expr,f(x)],x=-6..4);
```

### Evaluating functions and expressions

In order to evaluate an expression at a given x-value, you can use the subs or eval command.

```
>subs(x=2,expr);
>eval(expr,x=Pi);
```

In Maple, functions are much easier to evaluate than expressions.

>f(2);

The evalf command is used when we want Maple to output the answer in decimal form. If this command is not used, the output to your Maple commands will be calculated analytically, where as the evalf command forces Maple to calculate the answers numerically. The evalf command has one essential argument, however a second argument can be added in order to tell how many digits we want to be in the answer.

>evalf(eval(expr,x=Pi));
>evalf(eval(expr,x=Pi),20);

### Solving a function or an expression algebraically

You can set an expression or function equal to another expression, function, or number inside a **solve** command. As an example, you may want to find where the following two parabolas intersect.

```
> g := 9*x^2-14;
> h:=-x^2;
> plot([g,h],x=-2..2);
> solve(g=h,x);
```

The plot shows that there are two intersection points and the **solve** command finds both x values. It is good to get into the habit of naming your output so you can use it in a later command. Giving the x values a name makes it easy to plug them into the function to find the y values.

```
> ip:=solve(g=h,x);
```

Since there are two x values called ip, use [] to call up the one you want.

```
> eval(g,x=ip[1]);
> eval(h,x=ip[2]);
```

Therefore the two intersection points are  $(\frac{\sqrt{35}}{5}, \frac{-7}{5})$  and  $(\frac{-\sqrt{35}}{5}, \frac{-7}{5})$ . This seems like the answer shown on the graph.

### Solving a function or an expression numerically

If you want to find where the following function crosses the x-axis, just set it equal to zero.

```
> f:=theta->-1/2*theta+sin(theta);
> plot(f(theta),theta=-3*Pi..3*Pi);
> solve(f(theta)=0,theta);
```

Wow, what is that?!?! We know from the graph that there should be three answers and solve wasn't a great option so try fsolve.

> fsolve(f(theta)=0,theta);

Where are the other two answers!? This is actually how **fsolve** usually works. It shoots for one answer and only gives that one. But you can tell **fsolve** where to look by getting an idea from the graph and typing that domain into the **fsolve** command.

```
> a:=fsolve(f(theta)=0,theta=-Pi..-1);
> b:=fsolve(f(theta)=0,theta=-1..1);
> c:=fsolve(f(theta)=0,theta=1..Pi);
```

To find the y values just plug in the names of the x values.

> f(a); > f(b); > f(c);

(Of course the y-values are zero!)

### Exercises

- 1. Given the expression  $4x^6 + \frac{88}{3}x^4 \frac{172}{3}x^2 \frac{20}{3}x^5 \frac{160}{3}x^3 + 60x + 24$ ,
  - A) Plot the expression and in text state how many times the it crosses the xaxis.(Experiment with domain values until you find values that show the crossing points clearly.)
  - B) Use the Maple solve command to find the x values of where it crosses the x-axis (also called the roots).
  - C) Use the Maple fsolve command to find the roots.
  - D) State, in text, the value of the roots. Also, how are the results of solve and fsolve different in this problem?

2. Given the functions 
$$f(x) = \frac{x^4}{7} - 18x\sin(x)$$
 and  $h(x) = 1.8x - 10$ 

- A) Plot the functions. Again experiment with domain values until the intersection points are clear. Then state in text how many intersection points you see.
- B) Using the solve command find the intersection points.Label the x values by giving the solve command a name. How many x values does the solve command find?
- C) Use the **fsolve** command to find the rest of the answers. Label the x values by giving each **fsolve** command a name.
- D) Find all the y values and state the intersection points in text.(When writing your text sentence use only two decimal places for the numbers. Round correctly!)

- 3. Enter the expression  $y = 54x^7 + 369x^6 4887x^5 33597x^4 + 96849x^3 + 760284x^2 + 635040x$ 
  - A) Use the factor command to factor the expression. Looking at the output, how many times should the expression cross the x axis?
  - B) Plot the expression. Again experiment with domain values until the intersection points are clear.
  - C) Does the solve command find all the roots?